**Hills**GOV**Hub** User Guide

18540

1500

10

240

# Search for Permits & Records

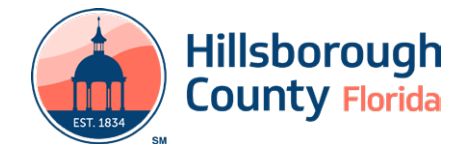

# **Search for Permits & Records**

There are many options for searching information.

- General Search searches all system areas and returns results containing the search criteria entered and does not require logging in.
- Record Search searches the specific area for the search criteria entered. Generally, does not require logging in, however, searching and viewing Contractor License Records will require logging in. If you don't have one already, you can register for a free account.
- **My Records** searches records associated to the account holder and does require logging in.

**Note:** Although there are various types, a **Record** in HillsGovHub generally refers to all permit and license applications submitted.

# **General Search**

1) Enter the search criteria in the **Search** box located at the top right-hand side of the page.

*Note:* Adding quotations around your search criteria may deliver more accurate results. For example, "123 Main St" instead of 123 Main St.

|        | N. A.S.                 | Mp.   |
|--------|-------------------------|-------|
|        | Register for an Account | Login |
| Search |                         | Q -   |

- 2) Select enter on the keyboard or select the magnifying glass. The system will return the results.
- If the search does not return the expected results, please re-check the search criteria entered and repeat the steps.

# **Record Search**

1) Select **Search** from the menu located on the lefthand side of the screen.

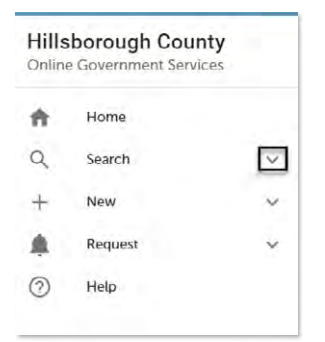

2) Select the type (Building & Site Records, Fire Records, License Records).

| ર | Search                  | ^ |
|---|-------------------------|---|
|   | My Dashboard            |   |
|   | My Records              |   |
|   | Property Information    |   |
|   | Building & Site Records |   |
|   | Fire Records            |   |
|   | License Records         |   |

*Note:* Searching and viewing License Records will require logging in to your account.

3) Enter the search criteria and select **Search**. The system will return the results.

|                           | Record M       | lumber:                  | Record Type:<br>Select |              |  |
|---------------------------|----------------|--------------------------|------------------------|--------------|--|
| Project Nam               | e:             |                          |                        |              |  |
| Start Date:<br>12/18/2019 | C End          | I Date: ①                |                        |              |  |
| License Type              |                | State License N          | umber:                 |              |  |
| First:                    | Last:          | Name of B                | lusiness:              |              |  |
| Business Lice             | ense #:        |                          |                        |              |  |
| Street No.:               | 10             |                          |                        | Direction: 🕖 |  |
| Street Name               | 0              | Street Type:<br>Select • |                        |              |  |
| Unit Type:                | D Unit<br>No.: | Ø                        | Parcel No.:            |              |  |
| City:                     |                |                          | State:                 | Zip:         |  |
| Country:<br>Select        |                |                          |                        |              |  |
| Search Add                | litional Crite | eria                     |                        |              |  |

**Note:** When entering your search criteria the end date will default to the current date and the start date will default to exactly two years prior. If you know the dates you would like to search, please enter them accordingly or, to search the entire database, enter a start date of **1/19/2021**.

#### **My Records**

Searching **My Records** provides a quick and easy way to view your permit application status. You must be logged in to use this feature.

## HillsGovHub

- 1) Log in to the <u>portal</u>.
- Select Search from the menu located on the lefthand side of the screen and select My Records. The list of records associated to the user account will be displayed. Records are listed by the date, but the sort order can be changed by clicking on the column title.

| ŧ | Home                    |   |
|---|-------------------------|---|
| Q | Search                  | ^ |
|   | My Dashboard            |   |
|   | My Records              |   |
|   | Property Information    |   |
|   | Building & Site Records |   |
|   | Fire Records            |   |
|   | License Records         |   |
|   |                         |   |

 Select the 'Record Number' to view the record or select the Action to perform the next required action.

|   | -          |               |                                                 |             |              |                 |        |               |             |
|---|------------|---------------|-------------------------------------------------|-------------|--------------|-----------------|--------|---------------|-------------|
|   | Date       | Record Number | Record Type                                     | Description | Project Name | Expiration Date | Status | Action        | Short Notes |
| 0 | 12/17/2020 |               | Commercial New<br>Construction and<br>Additions | r.          |              | 12/17/2020      | Open   | Pay Feet Date |             |
|   | 12/17/2020 |               | Residential Miscellaneous<br>Permit             | test        |              | 12/17/2020      | Open   | Pay Feet Dise |             |

## **Contractor License Search**

Searching **License Records** is an recommended step in consumer research prior to hiring a contractor. You must be logged in to use this feature.

- 1) Log in to the portal.
- 2) Select **Search** from the menu located on the lefthand side of the screen.

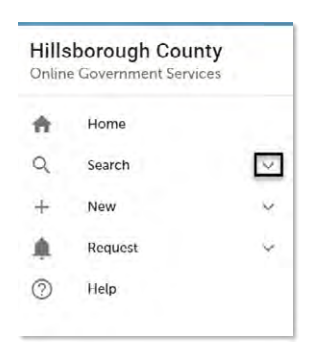

3) Select the type (Building & Site Records, Fire Records, License Records).

| Q | Search                  | ^ |  |
|---|-------------------------|---|--|
|   | My Dashboard            |   |  |
|   | My Records              |   |  |
|   | Property Information    |   |  |
|   | Building & Site Records |   |  |
|   | Fire Records            |   |  |
|   | License Records         |   |  |

Page 34) Enter the search criteria and select **Search**. The system will return the results.

|                           | Record M       | Number:                  | Record Type:<br>Select |                         |  |
|---------------------------|----------------|--------------------------|------------------------|-------------------------|--|
| Project Name              | e;             |                          |                        |                         |  |
| Start Date:<br>12/18/2019 | End<br>12/2    | 1 Date: ①<br>17/2020     |                        |                         |  |
| License Type              |                | State License N          | umber:                 |                         |  |
| Select                    | Last:          | Name of B                | usiness:               |                         |  |
| Business Lice             | nse #:         |                          |                        |                         |  |
| Street No.:               | 0              |                          |                        | Direction: ()<br>Select |  |
| Street Name:              | 0              | Street Type:<br>Select • |                        |                         |  |
| Unit Type:                | D Unit<br>No.: | Ø                        | Parcel No.:            |                         |  |
| City:                     |                |                          | State:                 | Zip:                    |  |
| Country:<br>Select        |                |                          | *                      |                         |  |
| Search Ade                | litional Crite | cria                     |                        |                         |  |

**Note:** When entering your search criteria the end date will default to the current date and the start date will default to exactly two years prior. If you know the dates you would like to search, please enter them accordingly or, to search the entire database, enter a start date of **1/19/2021**.

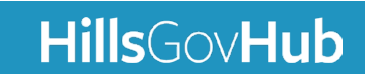